# FILM INSTRUKTAŻOWY

- I Nagrywanie
- II Konwertowanie
- III Tworzenie

| ] | I Nagrywanie ****                | *****        | *****    | ******      | ****   | ****      | ***** | ****** |
|---|----------------------------------|--------------|----------|-------------|--------|-----------|-------|--------|
| - | 1. Uruchom program               | n Iceci      | ream S   | creen R     | ecor   | der       |       |        |
|   | Scr                              | een Recor    | der      |             | 7 -    | ×         |       |        |
|   | Przechwyć obraz O Zrzut ekranu   | (≝≣) Zadania |          | Icecream.me |        |           |       |        |
|   | Plik / URL                       | Rozmiar      | Czas     | Rozdz.      | Ścież. |           |       |        |
|   | d:\pture_Tue_Oct_08_21.57.44.mkv | 220 MB       | 00:09:29 | 1024x768    |        | ā         |       |        |
|   | d:\pture_Tue_Oct_08_21.49.49.mkv | 119 MB       | 00:06:48 | 1024x768    |        | Ē         |       |        |
|   | d:\pture_Tue_Oct_08_08.21.49.mkv | 210 MB       | 00:07:36 | 1024x768    |        | Ē         |       |        |
|   | d:\pture_Tue_Oct_08_07.15.42.mkv | 425 MB       | 00:17:51 | 1024x768    |        | Ē         |       |        |
|   | d:\ture_Mon_Oct_07_22.27.06.mkv  | 87 MB        | 00:04:49 | 1024x768    |        | Ē         |       |        |
|   | d:\ture_Mon_Oct_07_22.21.40.mkv  | 113 MB       | 00:04:38 | 1024x768    |        | Ē         |       |        |
|   | d:\ture_Mon_Oct_07_22.21.26.mkv  | 0 B          | 00:00:00 | 1024x768    |        | ā         |       |        |
|   | USUŃ HISTORIĘ                    |              |          | Pomoc       | (O) U  | stawienia |       |        |

# 2. Ustaw obszaru ekranu do nagrywania

- wybierz polecenie Przechwyć obraz
- zaznacz na ekranie dowolny prostokątny obszar
- wybierz w polu Własne opcję 1024/768
- przesuń cały obszar nagrywania w dowolne miejsce na pulpicie

|                                     | ×    |
|-------------------------------------|------|
| 🕐 Nag 💮 Przełącz tryb 🚺 Obszar 🖉 Ry | ysuj |

**Przełączanie trybu -** przycisk Przełącz tryb służy do przełączania pomiędzy pracą w systemie Windows, a pracą w programie IceCream.

# 3. Arkusz kalkulacyjny

- przełącz tryb na pracę w Windows
- uruchom arkusz kalkulacyjny
- ustaw okno arkusza dokładnie w okienku przechwytywania programu Icecream
- przełącz tryb na pracę w IceCream

# UWAGA

Polecenia, które należy wykonać w trakcie rejestracji filmu opisane są na końcu tej instrukcji, w części oznaczonej **WYKRES** 

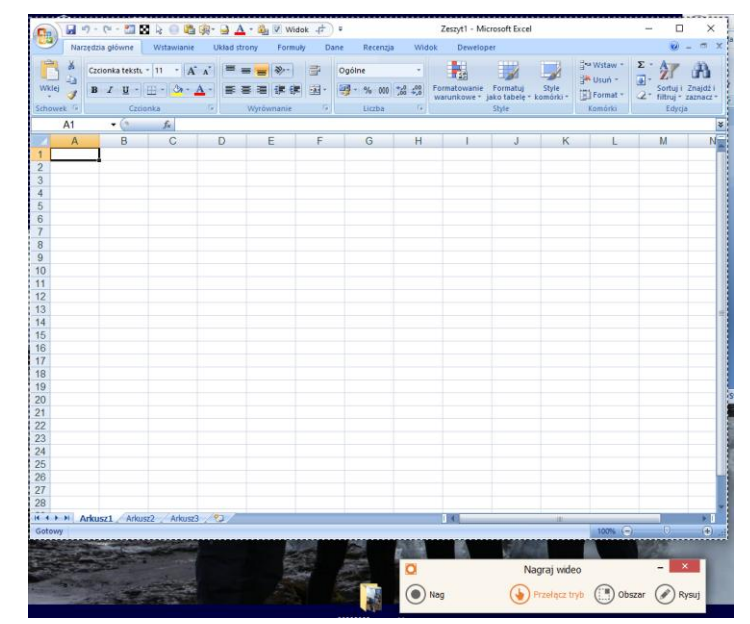

# 4. Nagrywanie filmu

# UWAGA

Przed przystąpieniem do właściwego nagrywania przemyśl wszystkie kolejne kroki, które będziesz wykonywał. Nie możesz się zbyt długo zastanawiać, bo "nicnierobienie" też jest nagrywane! Spróbuj najpierw nagrać przykładowy film na próbę. Każda minuta nagrywania to kolejne 20 MB na dysku!

# Rozpoczynamy nagrywanie przyciskiem Nag

Możesz wstrzymać nagrywanie – przycisk **Wstrzymaj** i za chwilę je uruchomić ponownie – przycisk **Wznów**.

Kończysz nagrywanie filmu po naciśnięciu przycisku **Stop** Pomocne mogą być następujące skróty

| Nag,      | /Wstrzymaj        | Ctrl+Shift+R                    |       | Przełącz tryb        | Ctrl+Shift+G    |     |
|-----------|-------------------|---------------------------------|-------|----------------------|-----------------|-----|
|           | Zatrzymaj         | Ctrl+Shift+S                    |       | Rysuj                | Ctrl+Shift+D    |     |
| D<br>Nag  | Nagraj            | wideo –<br>ącz tryb (🛄 Obszar 🖉 | × (   | Nagryu               | vanie: 00:00:44 | – × |
| 🖸 🕢 Wznów | Wstrzyman<br>Stop | o: 00:00:01 -                   | Rysuj | Wstrzy<br>Wznów Stop | vmano: 00:00:41 | - × |

# 5. Zakończenie nagrywania

- naciśnij przycisk **Stop**
- film MKV zostanie nagrany na dysku (pulpit)

| S                                 |         | 7 -      | ×           |        |   |  |
|-----------------------------------|---------|----------|-------------|--------|---|--|
| Przechwyć obraz O Zrzut ekranu    | Jada    | ania     | Icecream.me |        |   |  |
| Plik / URL                        | Rozmiar | Czas     | Rozdz.      | Ścież. |   |  |
| d:\ture_Mon_Mar_09_07.05.32.mkv   |         |          |             |        | Ō |  |
| di) sture Tue Oct 09 31 57.44 mbr | 220 MB  | 00:00:30 | 10349760    |        | m |  |

zamknij panel z przyciskamiotwórz folder z filmem

#### 

# Program do przechwytywania obszaru ekranu IceCream tworzy filmy z rozszerzeniem MKV. Program do edycji filmów MovieMaker rozpoznaje jedynie pliki w formacie AVI.

Niezbędna jest konwersja, którą dokonamy za pomocą programu MKV to AVI Converter.

- uruchom program Free MKV to AVI Converter
- naciśnij przycisk Dodaj pliki
- odszukaj i dodaj film MKV
- naciśnij przycisk Konwertuj

Plik AVi tworzony jest w tym samym miejscu, w którym zapisano plik MKV

S Free MKV to AVI Converter 1.9 [32-bit]

| Plik                                                                       | Wi | idok         | Lis | ta plików Koder Pomoc           |           |          |              |                    |  |
|----------------------------------------------------------------------------|----|--------------|-----|---------------------------------|-----------|----------|--------------|--------------------|--|
| 🔀 Dodaj pliki 📷 Dodaj folder 🛛 Usuń 🛛 📀 Konwertuj 🛛 🔂 Plik 🔅 Opcje 🛛 👫 🛛 🖈 |    |              |     |                                 |           |          |              |                    |  |
| Nr                                                                         |    | ✓            |     | Plik                            | Katalog   | Rozmiar  | Czas trwania | Wideo              |  |
| 1                                                                          |    | $\checkmark$ |     | capture_Mon_Mar_09_17.31.37.mkv | d:\PULPIT | 83.37 MB | 00:03:42     | MPEG-4 Visual, 3 0 |  |
|                                                                            |    |              |     |                                 |           |          |              |                    |  |

# 7. Tworzenie filmu

- uruchom program MovieMaker
- wstaw do programu nagrany film AVI
- podziel na fragmenty i wstaw objaśnienia według zaleceń w części WYKRES
- zapisz projekt filmu i gotowy film z nazwą WYKRES nazwisko i imię

# WYKRES

Czynności, które należy wykonać w trakcie rejestracji filmu

# IMPORT

- uruchom arkusz kalkulacyjny
- dopasuj wymiary arkusza do okienka rejestracji
- skopiuj poniższą tabelę do arkusza kalkulacyjnego

| Nazwisko | lmię      | pol | mat | his | inf | ang | fiz |   |
|----------|-----------|-----|-----|-----|-----|-----|-----|---|
| Pies     | Maciej    |     | 3   | 4   | 6   | 3   | 3   | 4 |
| Wilk     | Łukasz    | 4   | 1   | 5   | 5   | 5   | 4   | 6 |
| Sowa     | Krzysztof | 3   | 3   | 3   | 4   | 4   | 5   | 5 |
| Osa      | Magdalena | 4   | 1   | 4   | 3   | 4   | 4   | 4 |
| Pszczoła | Joanna    | Ę   | 5   | 5   | 3   | 5   | 5   | 5 |
| Kogut    | Anna      |     | 3   | 5   | 3   | 5   | 5   | 5 |
| Biegaj   | Kamil     | Ę   | 5   | 5   | 4   | 5   | 5   | 5 |
| Bielak   | Agnieszka | 2   | 1   | 4   | 4   | 4   | 4   | 4 |

# **OBLICZENIA**

- wstaw kolumnę i połącz w niej nazwisko i imię – np. formuła: =B5 & "" & C5
- na końcu tabeli wylicz średnią dla każdego ucznia – np. formuła: =średnia(E5:J5)
- zmień kolor tekstu w obu kolumnach na czerwony

## WYKRES

- zaznacz obie kolumny i wstaw wykres kolumnowy
- usuń legendę wykresu (Serie1)

# FORMATOWANIE

- ustaw szerokość przerw kolumn na wykresie (20%)
- ustaw wypełnienie kolumn (Różne kolory dla punktów)
- ustaw minimalną wartość na osi Y (2,0 i jedno miejsce po przecinku)
- ustaw wyrównanie dla osi X (pionowo)
- wstaw etykiety dla każdego słupka średniej (górna krawędź, jedno miejsce po przecinku)

## TYTUŁ

• wstaw tytuł wykresu – swoje nazwisko i imię

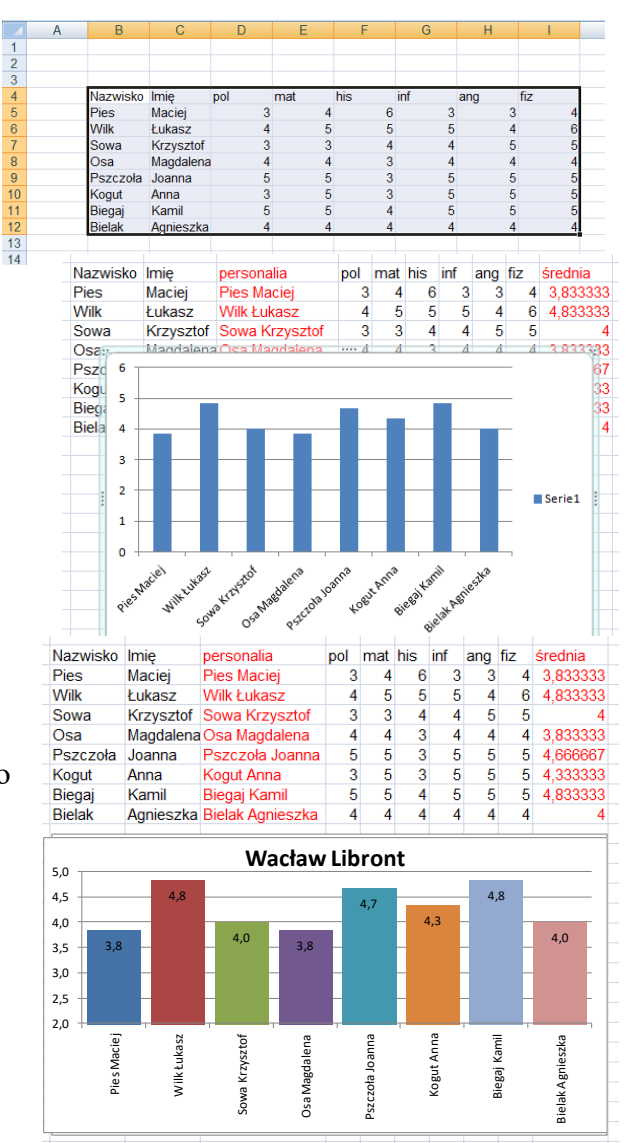